# Solução de problemas de toque de telefone IP

## Contents

Introduction Ajustar a configuração do toque Verificar arquivos de toque Troubleshoot Exemplo de cenário de falha para o arquivo de toque

# Introduction

Este documento descreve como solucionar problemas com os toques do telefone IP Cisco Unified.

### Ajustar a configuração do toque

Conclua estes passos para ajustar a configuração.

- 1. Escolha **Preferências do usuário > Toques**.
- 2. Escolha uma linha telefônica ou a configuração de toque predefinida.
- 3. Escolha um toque para reproduzir um exemplo dele.
- 4. Pressione Select (Selecionar) e Save (Salvar) para definir o toque ou pressione Cancel (Cancelar).

#### Verificar arquivos de toque

Por padrão, você tem vários toques. Você pode verificar os toques se pesquisar em arquivos TFTP do Cisco Unified Communications Manager (CUCM) para **.raw**. Esta lista é enviada ao telefone através do arquivo **ringlist.xml** no TFTP do CUCM quando a solicitação é feita.

Este arquivo não é enviado durante a inicialização do telefone, mas quando você navega para **Preferência do usuário > Toques > Toque padrão**, você vê uma solicitação HTTP enviada pelo telefone para o servidor TFTP que solicita o arquivo **ringlist.xml**.

| 10.65.47.129 | 10.106.92.6  | нттр | 188 GET /ringlist.xml HTTP/1.1 |
|--------------|--------------|------|--------------------------------|
| 10.106.92.6  | 10.65.47.129 | нттр | 191 HTTP/1.1 200 OK (*/*)      |

Agora, quando você navega por essa lista e tenta reproduzir um arquivo, você vê a solicitação GET do telefone para o servidor TFTP para esse arquivo.

| 10.106.92.6  | НТТР | 185 GET /Chime.raw HTTP/1.1 |
|--------------|------|-----------------------------|
| 10.65.47.129 | НТТР | 774 HTTP/1.1 200 OK (*/*)   |

A solicitação só será feita se o telefone não tiver esse arquivo baixado. Se você tentar reproduzir o arquivo novamente, verá que o telefone não envia uma solicitação.

#### Troubleshoot

Conclua estes passos para solucionar problemas com seu toque.

- 1. Se um arquivo de toque não for reproduzido, verifique se ele funciona com o toque padrão, Chip1 e, em seguida, com os outros arquivos padrão no CUCM.
- 2. Determine se o arquivo que não é reproduzido é um toque padrão ou um arquivo de toque personalizado que foi carregado para TFTP.
- 3. Se for um arquivo de toque personalizado, certifique-se de que ele corresponda aos requisitos da Cisco:

Tamanho máximo do anel - 16.080 amostrasTamanho mínimo do anel - 240 amostrasO número de amostras no anel é uniformemente divisível por 240O toque começa e termina no cruzamento zeroPacote de edição de áudio que suporta estes requisitos de formato de arquivo

**Note**: Para criar arquivos de modulação de código de pulso (PCM - Pulse Code Modulation) para toques de telefone personalizados, você pode usar qualquer padrão.

- 4. Tente reproduzir o arquivo do telefone para ver se ele funciona.
- 5. Colete uma captura de pacote do telefone.

#### Exemplo de cenário de falha para o arquivo de toque

Um arquivo de toque personalizado não foi reproduzido no telefone, mas todos os arquivos padrão foram reproduzidos.

As capturas de pacote mostraram que o arquivo foi solicitado pelo telefone e recebeu um 200 OK para isso.

| 10.18.244.150 | 10.19.22.2    | нттр | 110 GET /80x-dojdi.raw HTTP/1.1 |
|---------------|---------------|------|---------------------------------|
| 10.19.22.2    | 10.18.244.150 | HTTP | 688 HTTP/1.1 200 OK (*/*)       |

Em seguida, a transferência do arquivo TFTP foi iniciada.

| 10.18.244.150 | 10.19.22.2    | TETP | 64 Read Request, File: 80x-dojdi.raw, Transfer type: octet |
|---------------|---------------|------|------------------------------------------------------------|
| 10.19.22.2    | 10.18.244.150 | TETP | 558 Data Packet, Block: 1                                  |
| 10.18.244.150 | 10.19.22.2    | TETP | 60 Acknowledgement, Block: 1                               |
| 10.19.22.2    | 10.18.244.150 | TETP | 558 Data Packet, Block: 2                                  |
| 10.18.244.150 | 10.19.22.2    | TETP | 60 Acknowledgement, Block: 2                               |
| 10.19.22.2    | 10.18.244.150 | TETP | 558 Data Packet, Block: 3                                  |

Durante a transferência TFTP, ela falhou.

| 10.19.22.2    | 10.18.244.150 | TETP | 558 Data Packet, Block: 159                            |
|---------------|---------------|------|--------------------------------------------------------|
| 10.18.244.150 | 10.19.22.2    | TETP | 60 Acknowledgement, Block: 159                         |
| 10.19.22.2    | 10.18.244.150 | TETP | 558 Data Packet, Block: 160                            |
| 10.18.244.150 | 10.19.22.2    | TETP | 60 Acknowledgement, Block: 160                         |
| 10.19.22.2    | 10.18.244.150 | TETP | 558 Data Packet, Block: 161                            |
| 10.18.244.150 | 10.19.22.2    | TETP | 89 Error Code, Code: Not defined, Message: write Error |

Nesse caso, o arquivo não atendeu aos requisitos da Cisco.